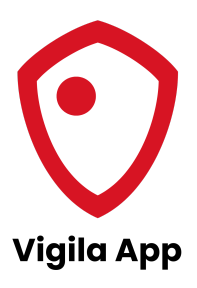

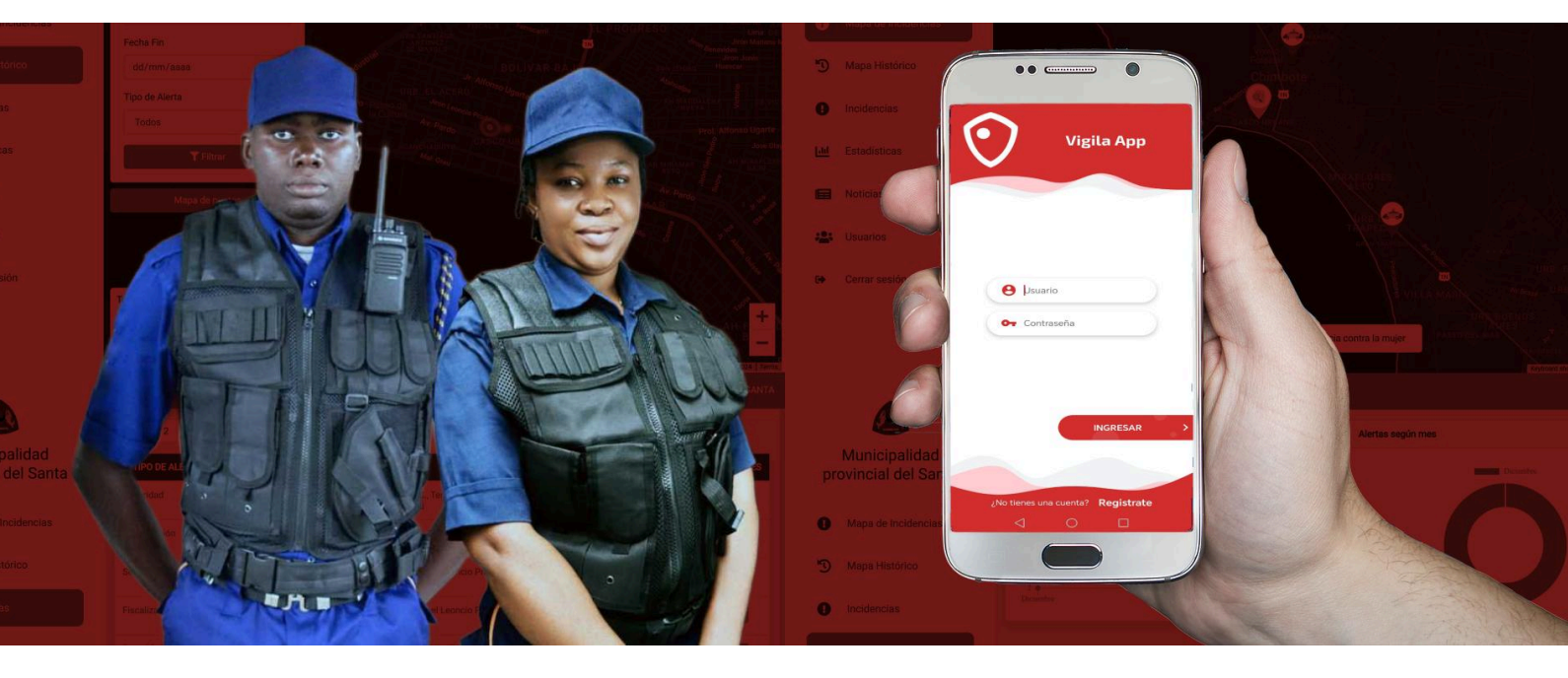

# Manual de Usuario - Ciudadano

Plataforma Vigila APP Versión 1.0

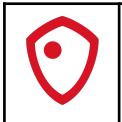

## Índice

| 1. Introducción                        | 2 |
|----------------------------------------|---|
| 1.1. Propósito del Manual              | 2 |
| 1.2. Descripción General del Sistema   | 2 |
| 1.3. Requisitos del Sistema            | 2 |
| 1.3.1. Requisitos de Hardware          | 2 |
| 1.3.2. Requisitos de Software          | 2 |
| 1.3.3. Permisos Necesarios             | 3 |
| 2. Instalación y Configuración Inicial | 3 |
| 3. Registro e Inicio de Sesión         |   |
| 4. Gestión de Alertas                  | 3 |
| 5. Seguimiento de Alertas              | 3 |
| 6. Noticias y Funciones Adicionales    | 3 |
| 7. Solución de Problemas               | 3 |
| 8. Glosario                            | 3 |

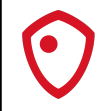

#### 1. Introducción

## 1.1. Propósito del Manual

Este manual ha sido diseñado para proporcionar a los ciudadanos una guía detallada sobre el uso de la plataforma Vigila APP, una herramienta esencial para la comunicación efectiva entre la ciudadanía y las autoridades municipales. El documento ofrece instrucciones paso a paso para aprovechar todas las funcionalidades de la aplicación, asegurando una experiencia óptima en el reporte y seguimiento de incidencias.

#### 1.2. Descripción General del Sistema

Vigila APP es una plataforma integral de intermediación que facilita la comunicación directa entre los ciudadanos y las entidades gubernamentales (Gobiernos Regionales, Municipalidades Provinciales y Distritales) a través de un sistema de alertas ciudadanas georreferenciadas. La aplicación permite:

- Envío de alertas en tiempo real
- Geolocalización precisa de incidentes
- Seguimiento del estado de las alertas reportadas
- Acceso a noticias locales relevantes
- Comunicación directa con autoridades

#### 1.3. Requisitos del Sistema

#### 1.3.1. Requisitos de Hardware

- Dispositivo móvil con sistema operativo Android
- Cámara integrada funcional
- GPS integrado
- Espacio de almacenamiento mínimo: 100 MB
- Memoria RAM recomendada: 2 GB o superior

#### 1.3.2. Requisitos de Software

- Sistema Operativo: Android 6.0 o superior
- Conexión a Internet (WiFi o datos móviles)
- Servicios de Google Play actualizados

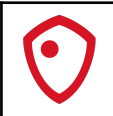

## 1.3.3. Permisos Necesarios

La aplicación requerirá los siguientes permisos:

- Ubicación: Para la geolocalización precisa de las alertas
- Cámara: Para captura de evidencias fotográficas y video
- Almacenamiento: Para guardar y adjuntar archivos multimedia
- Internet: Para la transmisión de datos y alertas

#### 2. Instalación y Configuración Inicial

#### 2.1. Proceso de Instalación

## 2.1.1. Preparación del Dispositivo

- 1. Acceder a "Configuración" del dispositivo
- 2. Seleccionar "Seguridad" o "Seguridad y privacidad"
- 3. Buscar la opción "Instalar aplicaciones desconocidas" o "Orígenes desconocidos"
- 4. Activar la opción
- 5. Leer y aceptar la advertencia de seguridad

#### 2.1.2. Descarga de la Aplicación

- 1. Abrir el navegador web del dispositivo
- 2. Ingresar a la página <u>https://vigilaapp.com</u> o al enlace que proporcione tu autoridad

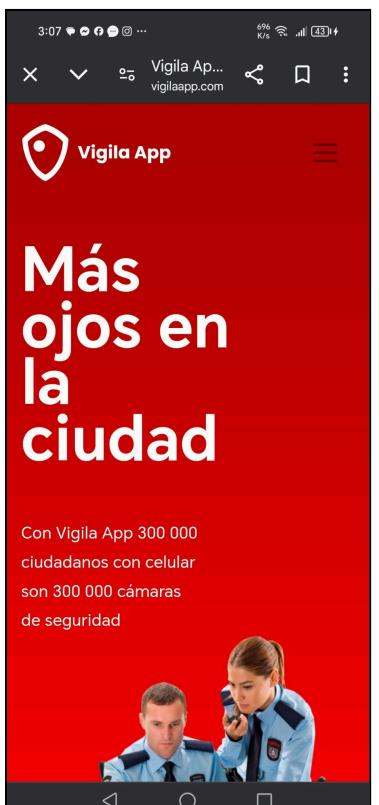

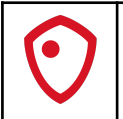

3. Hacer clic en el botón de "Descarga directa" e iniciar la descarga

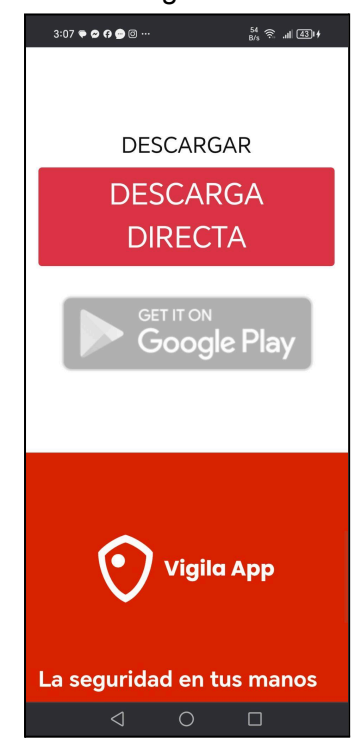

- 4. Esperar a que se complete la descarga
- 5. Verificar que el archivo descargado sea "vigila-app.apk"

## 2.1.3. Proceso de Instalación

- 1. Ubicar el archivo APK descargado
- 2. Tocar el archivo para iniciar la instalación
- 3. Leer los permisos solicitados
- 4. Presionar "Instalar"
- 5. Esperar a que finalice el proceso
- 6. Presionar "Abrir" para iniciar la aplicación

## 2.2. Configuración Inicial

## 2.2.1. Primer Inicio

Al abrir la aplicación por primera vez:

- 1. Se mostrará la pantalla de bienvenida con el logo de Vigila APP
- 2. El sistema solicitará el permiso de ubicación
- 3. Presionar "Permitir" para habilitar la geolocalización
- 4. Este permiso es esencial para el funcionamiento de la aplicación
- 5. La aplicación verificará la conectividad y servicios necesarios

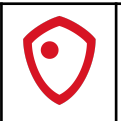

| PorUnPeruInt 11:37                |
|-----------------------------------|
| Vigila App                        |
|                                   |
|                                   |
|                                   |
| Or Contraseña                     |
|                                   |
|                                   |
| INGRESAR >                        |
|                                   |
| ¿No tienes una cuenta? Registrate |
| < 0 □                             |

## 3. Registro e Inicio de Sesión

## 3.1. Proceso de Registro

## 3.1.1. Términos y Condiciones

- 1. Leer detenidamente los Términos y Condiciones
- 2. Marcar la casilla "He leído y acepto los términos y condiciones"
- 3. Presionar el botón "ACEPTAR" para continuar
- 4. En caso de no aceptar, presionar "RECHAZAR" (esto cerrará la aplicación)

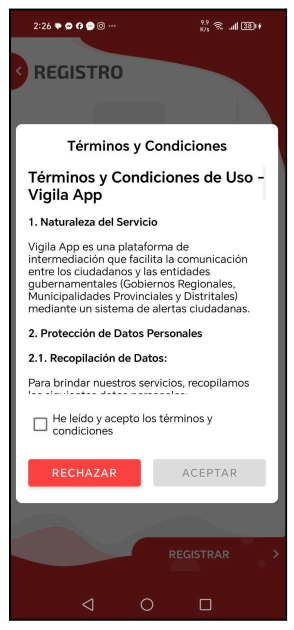

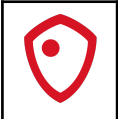

## 3.1.2. Selección de País y Documento

|   | 2:26 🕈 🗭 🗗 💮 😳 … 🤐 🖧 🖓 📶 🚳 🖬                                                                                                    |  |
|---|----------------------------------------------------------------------------------------------------|--|
| < | REGISTRO                                                                                                    |  |
| ľ |                                                                                                    |  |
| l | Gracias por su preferencia. Para formar parte<br>de esta grandiosa comunidad, necesitamos<br>validar su información. Por favor, ingrese los<br>datos requeridos y presione el botón validar. |  |
| l | ~                                                                                                    |  |
| l | Hola, ¿Desde que país te conectas?                                                                                                    |  |
| l | O Perú O Ecuador O El Salvador                                                                                                    |  |
| l | Seleccione un tipo de documento                                                                                                    |  |
| I | O DNI Carnet de Extranjería O Pasa                                                                                                    |  |
| l | Ingrese un documento de identidad                                                                                                    |  |
| l | Documento de identidad                                                                                                    |  |
| l | Ingrese una foto                                                                                                    |  |
| l | Tomar foto Q Buscar imagen                                                                                                    |  |
|   | Ō                                                                                                    |  |
|   |                                                                                                    |  |
|   | Cancelar Validar                                                                                                    |  |
|   |                                                                                                    |  |

- 1. En la pantalla inicial, presione "Registrate"
- 2. Seleccionar el país de residencia (Perú, Ecuador o El Salvador)
- 3. Elegir el tipo de documento:
  - DNI (para ciudadanos peruanos)
  - Carnet de Extranjería
  - Pasaporte

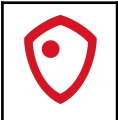

## 3.1.3. Ingreso de Datos Personales

| 2:27 ♥ ♥ ♥ ♥ ♥ ® 809 奈 809 奈       | 38) <del> </del> |
|------------------------------------|------------------|
|                                    |                  |
| Documento de identidad<br>02436157 | ~                |
| Apellido Paterno<br>AQUINO         |                  |
| Apellido Materno<br>BELLOS CARLOS  |                  |
| Nombre<br>NEMECIO                  |                  |
| Complete los siguientes campos     |                  |
| Fecha de nacimiento                |                  |
| Genero                             |                  |
| REGISTRAR                          | >                |
| < 0 □                              |                  |

- 1. Ingresar el número de documento de identidad
- 2. Completar los campos obligatorios:
  - Apellido Paterno
  - Apellido Materno
  - Nombres
  - Fecha de nacimiento (usar el selector de fecha)
  - Género (seleccionar del menú desplegable)

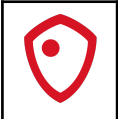

## 3.1.4. Verificación y Finalización

| 2:28 🗣 🛱 🖗 🝘               | ø                      | 6.9<br>K/s 🕱 . | ıll 3814 |
|----------------------------|------------------------|----------------|----------|
|                            |                        |                |          |
|                            | RO                     |                |          |
|                            |                        |                |          |
| Genero                     |                        |                |          |
| MASCULINO                  |                        | <b>•</b>       | ×        |
| Departamento               |                        |                |          |
| ANCASH                     |                        | *              |          |
| Provincia                  |                        |                |          |
| SANTA                      |                        | -              |          |
|                            | Validando re           | egistro        |          |
| Dirección<br>LIMA, Av. Re  | oma 686, CA            | NTA            |          |
| Correo electr<br>cn2024@gn | rónico ———<br>nail.com |                |          |
| Teléfono<br>987456123      |                        |                |          |
|                            |                        |                |          |
|                            |                        |                |          |
| 4                          | 0                      |                |          |

- 1. Revisar que todos los datos ingresados sean correctos
- 2. Presionar "REGISTRAR"
- 3. El sistema mostrará un mensaje de confirmación
- 4. Se indicará que el usuario inicial será el número de DNI

| 2:28 🗣 🗭 🗗 🗩 🛛 … 🥄 🏌 😤 📶 (38) +                                                                                                    |
|----------------------------------------------------------------------------------------------------|
| REGISTRO                                                                                                    |
|                                                                                                    |
| Genero                                                                                                    |
| MASCULINO                                                                                                    |
| REGISTRO                                                                                                    |
|                                                                                                    |
| Felicitaciones estimado(a)                                                                                                    |
| NEMECIO AQUINO BELLOS CARLOS                                                                                                    |
| El registro se realizó correctamente,<br>Inicialmente su usuario y contraseña serán<br>su número de DNI, esto lo podrá cambiar<br>más adelante. ¡Gracias por su preferencia! |
| ~                                                                                                    |
| Correo electrónico<br>cn2024@gmail.com<br>Teléfono<br>987456123                                                                                                    |
| REGISTRAR                                                                                                    |
|                                                                                                    |

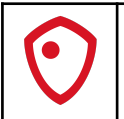

#### 3.2. Inicio de Sesión

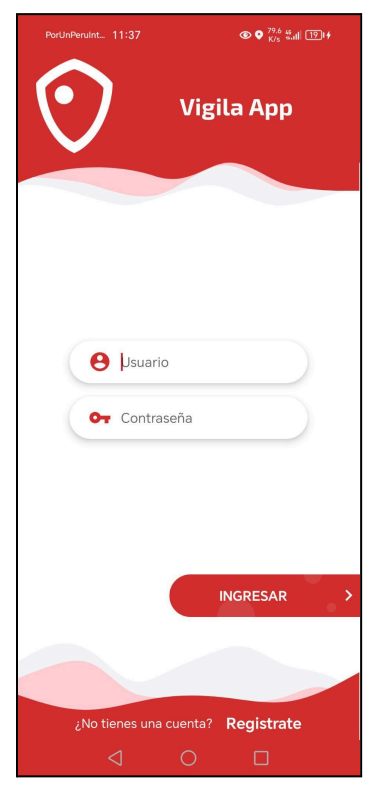

- 1. Abrir la aplicación Vigila APP
- 2. En la pantalla de inicio:
  - a. Ingresar el número de DNI en el campo "Usuario"
  - b. Ingresar la contraseña (inicialmente el mismo número de DNI)
- 3. Presionar el botón "INGRESAR"
- 4. El sistema verificará las credenciales y permitirá el acceso

## 🔥 Importante:

- Conserve sus credenciales de acceso en un lugar seguro
- Cambie su contraseña después del primer inicio de sesión
- No comparta sus datos de acceso con terceros

## 💡 Consejos:

- Asegúrese de tener una conexión a Internet estable durante el registro
- Tenga su documento de identidad a la mano
- Verifique que los datos ingresados sean correctos antes de finalizar el registro

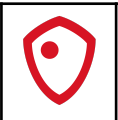

### 4. Gestión de Alertas

## 4.1. Interfaz Principal de Alertas

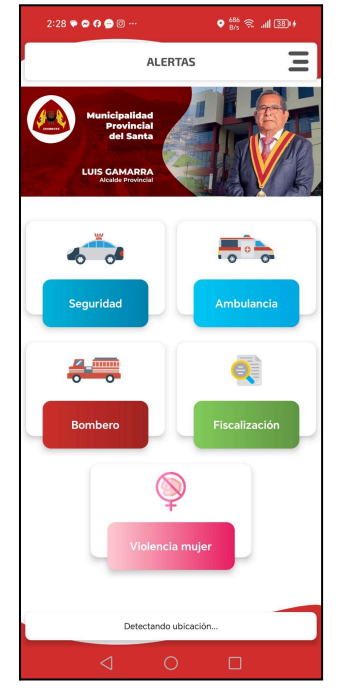

La pantalla principal de alertas muestra:

- Encabezado con información de la Autoridad donde te encuentres
- Tipos de alertas disponibles con íconos distintivos
- Indicador de ubicación en la parte inferior
- Menú de opciones en la esquina superior derecha

#### 4.2. Tipos de Alertas Disponibles

| Icono        | Color | Tipo de Alerta            |
|--------------|-------|---------------------------|
| <b>*</b>     |       | Seguridad                 |
|              |       | Ambulancia                |
| <del>4</del> |       | Bomberos                  |
|              |       | Fiscalización             |
| Ş            |       | Violencia contra la mujer |

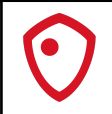

## 4.2.1. Seguridad Ciudadana

Ícono: Patrulla policial

Color distintivo: Azul

**Uso:** Reportar incidentes que requieran intervención policial inmediata

Ejemplos de uso:

- Robos en proceso
- Personas sospechosas
- Disturbios públicos
- Vandalismo

## 4.2.2. Ambulancia

Ícono: Vehículo de emergencia médica
Color distintivo: Celeste
Uso: Solicitar asistencia médica de emergencia
Ejemplos de uso:

Accidentes de tránsito

- Emergencias médicas
- Personas heridas
- Situaciones que requieran atención médica urgente

## 4.2.3. Bomberos

**Ícono:** Camión de bomberos **Color distintivo:** Rojo **Uso:** Reportar emergencias que requieran intervención de bomberos **Ejemplos de uso:** 

- Incendios
- Fugas de gas
- Rescates
- Emergencias con materiales peligrosos

## 4.2.4. Fiscalización

Ícono: Documento con lupa Color distintivo: Verde Uso: Reportar infracciones municipales Ejemplos de uso:

- Construcciones irregulares
- Comercio informal
- Infracciones de ordenanzas municipales
- Problemas de salubridad

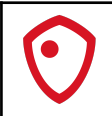

## 4.2.5. Violencia contra la mujer

**Ícono:** Símbolo femenino con señal de alerta **Color distintivo:** Rosa **Uso:** Reportar casos de violencia contra la mujer **Ejemplos de uso:** 

- Violencia física
- Acoso
- Situaciones de riesgo
- Solicitud de ayuda inmediata

#### 4.3. Proceso de Envío de Alertas

## 4.3.1. Preparación

- 1. Verificar que la ubicación esté activada y funcionando
  - a. El mensaje "Detectando ubicación..." debe cambiar a la dirección actual
- 2. Asegurarse de tener una conexión a Internet estable
- 3. Identificar el tipo de alerta adecuado según la emergencia

#### 4.3.2. Envío de Alerta

- 1. Seleccionar el tipo de alerta apropiado tocando el ícono correspondiente
- 2. Esperar la confirmación de registro de la alerta
- 3. Se mostrará el mensaje "¡Alerta registrada con éxito!"

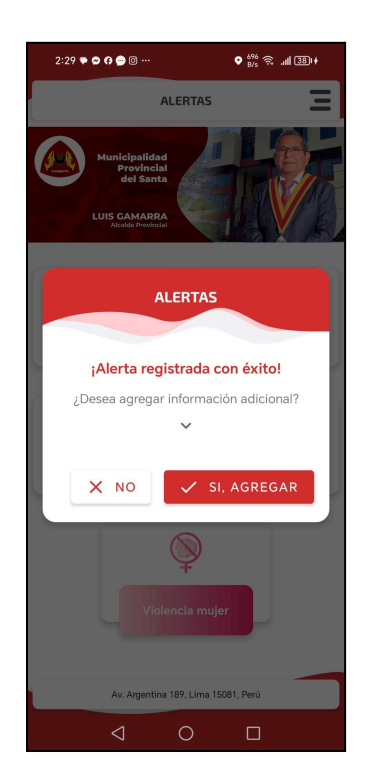

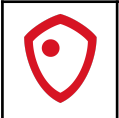

## 4.3.3. Información Adicional

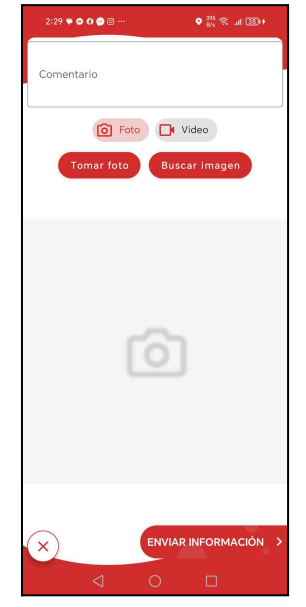

Cuando se solicite información adicional, podrá:

#### 1. Agregar Comentario:

- a. Escribir una descripción detallada de la situación
- b. Incluir información relevante para los servicios de emergencia
- c. Ser claro y conciso en la descripción

#### 2. Adjuntar Evidencias:

- a. Fotografías:
  - i. Presionar "Tomar foto" para usar la cámara
  - ii. Presionar "Buscar imagen" para seleccionar una foto existente
- b. Videos:
  - i. Seleccionar la opción "Video"
  - ii. Grabar video de la situación
  - iii. Seleccionar un video existente

#### 3. Enviar Información:

- a. Revisar que toda la información sea correcta
- b. Presionar "ENVIAR INFORMACIÓN"
- c. Esperar la confirmación de envío

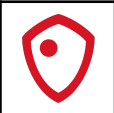

## 4.4. Seguimiento de Alertas

#### 4.4.1. Acceso al Historial

- 1. Abrir el menú lateral
- 2. Seleccionar "Mis alertas"
- 3. Se mostrará el listado de alertas enviadas

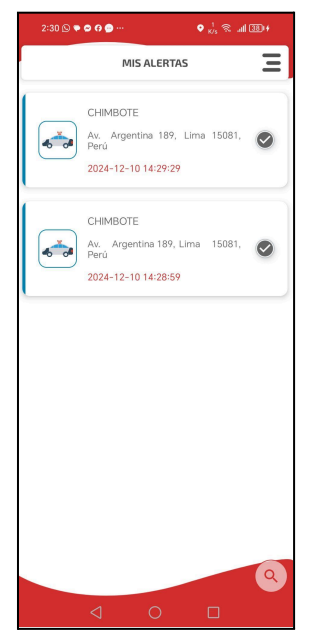

#### 4.4.2. Estados de las Alertas

Las alertas pueden mostrar los siguientes estados, identificados por colores:

#### Gris: Sin atender

La alerta ha sido recibida pero aún no se asigna

#### Amarillo: En proceso

La alerta está siendo atendida por las autoridades

#### Verde: Atendida

La emergencia ha sido resuelta

#### Rojo: Rechazada

La alerta no procede o requiere rectificación

#### 4.4.3. Detalles de la Alerta

Cada registro en "Mis alertas" muestra:

- Ubicación exacta del incidente
- Fecha y hora del registro

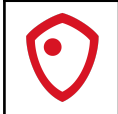

- Tipo de alerta (con ícono correspondiente)
- Estado actual
- Ciudad/Distrito

## Advertencias Importantes:

- Use la aplicación solo para emergencias reales
- No envíe alertas falsas o de prueba
- Mantenga la calma al reportar una emergencia
- Sea preciso en la ubicación y descripción del incidente

#### 💡 Consejos para un Reporte Efectivo:

- Identifique correctamente el tipo de emergencia
- Proporcione información clara y relevante
- Adjunte evidencias que ayuden a las autoridades
- Manténgase disponible para preguntas adicionales
- Actualice la información si la situación cambia

#### 5. Noticias y Funciones Adicionales

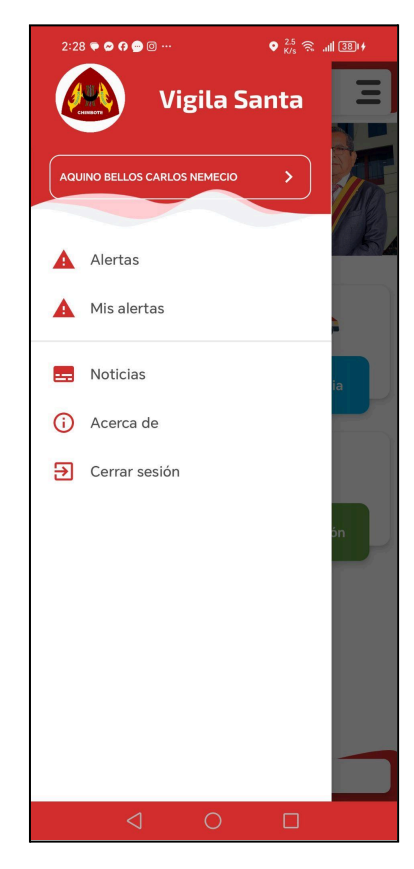

#### 5.1. Menú Principal

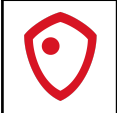

## 5.1.1. Elementos del Menú

#### 1. Perfil de Usuario

- a. Muestra el nombre completo del usuario
- b. Permite acceder a la información de perfil

#### 2. Alertas

- a. Acceso directo a la pantalla principal de alertas
- b. Permite enviar nuevas alertas

#### 3. Mis alertas

- a. Historial completo de alertas enviadas
- b. Seguimiento de estados

#### 4. Noticias

- a. Acceso al módulo de noticias locales
- b. Información relevante de la comunidad

#### 5. Acerca de

- a. Información sobre la aplicación
- b. Versión actual
- c. Términos y condiciones

## 6. Cerrar sesión

- a. Opción para salir de la aplicación
- b. Cierre seguro de sesión

## 5.2. Módulo de Noticias

## 5.2.1. Acceso a Noticias

- 1. Abrir el menú lateral
- 2. Seleccionar "Noticias"
- 3. Esperar a que se cargue el contenido

## 5.2.2. Categorías de Noticias

Las noticias se clasifican en:

- Locales: Acontecimientos de la ciudad
- Nacionales: Noticias del país
- Mundiales: Eventos internacionales relevantes

#### 5.2.3. Navegación de Noticias

#### Filtrado:

- Usar los botones de categoría en la parte superior
- Seleccionar el período de tiempo deseado

## Visualización:

- Deslizar verticalmente para ver más noticias
- Tocar una noticia para ver detalles completos

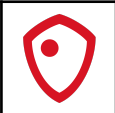

#### Interacción:

- Compartir noticias relevantes
- Guardar noticias importantes
- Acceder al historial de lecturas

#### 5.3. Gestión de Perfil

#### 5.3.1. Acceso al Perfil

- Tocar el nombre de usuario en el menú lateral
- Se mostrará la información personal actual

## 5.3.2. Actualización de Datos

- Modificar información de contacto
- Actualizar foto de perfil
- Cambiar contraseña

## 5.3.3. Configuración de Privacidad

- Ajustar visibilidad de información
- Gestionar notificaciones
- Configurar preferencias de contacto